## Comité de Suivi Individuel (CSI)

#### Comment puis-je éditer / modifier la composition de mon CSI ?

Connectez-vous à votre espace Amethis avec votre *identifiant étudiant*.

Cliquez sur Consulter mon CSI:

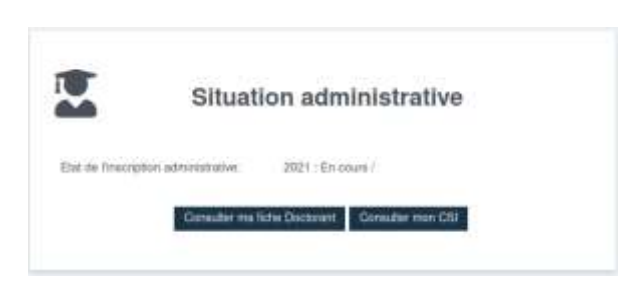

Votre **dossier doctorant** s'ouvre alors directement sur l'onglet **CSI**.

Attention à ce que l'onglet Membres du Comité de Suivi Individuel soit bien sélectionné :

|                                            | Echéances | Membres du G       | Comité de Suivi Ind | Eviduel                   |                               |            |
|--------------------------------------------|-----------|--------------------|---------------------|---------------------------|-------------------------------|------------|
|                                            | Mambres d | tu Comité de Suivi | Individual          |                           |                               |            |
|                                            |           |                    |                     | Soumissio<br>C En cours d | n dostorant<br>le composition |            |
|                                            | Non (     |                    | e# 11               | Rom prénam                | Ti Paya                       | 11         |
| Cliquez sur l'icône située en haut a       | à gauche  | 2:                 |                     |                           |                               |            |
|                                            |           |                    | AMET                | HIS                       |                               |            |
|                                            |           | û:                 | >                   |                           |                               |            |
|                                            |           | 20                 | 8                   |                           |                               |            |
| Une icône d'ajout epparaît alors.          |           |                    |                     |                           |                               |            |
| Cliquez sur cette icône pour ajouter un me | embre à   | votre CSI          | ; la fenêtr         | e suivante                | e appara                      | it alors : |
|                                            |           |                    |                     |                           |                               |            |

| Fible *      | Correspondant du comité de suivr                   | ~ |
|--------------|----------------------------------------------------|---|
| Encadmenta * | Selections of white estimation ( $$ $$ $$ $$ $$ $$ | Þ |

Sélectionnez un rôle de membre du CSI :

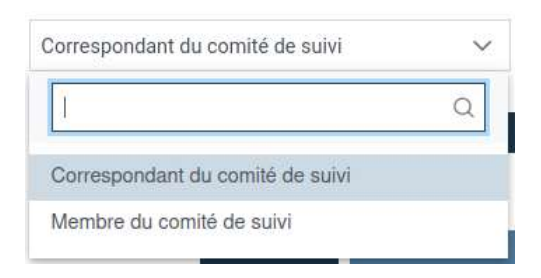

- Le **correspondant** du CSI assurera la saisie dans Amethis des comptes-rendus et avis suite aux réunions du CSI. Un seul correspondant suffit.
- Le **membre** du CSI est le rôle "normal" ; il fait bien partie de votre CSI, mais n'interviendra pas dans Amethis.

En cas de doute sur les rôles à choisir, veuillez contacter votre École Doctorale.

Recherchez ensuite les membres à ajouter :

| 19088 T      | Correspondent du société de saine                                                                                                    |
|--------------|----------------------------------------------------------------------------------------------------|
| Encadrants * | Selectioning with escalarit X                                                                                                    |
|              | 144 Q.                                                                                                    |
|              | DUPAND ALINE (La Nara Université)                                                                                                    |
|              | (unand ensentine (Université d'Argens)                                                                                                    |
|              | Ekpand Gullikurse (Universitik de Nantes)                                                                                                    |
|              | DURWID taskets (Direcentre Brotegne Se                                                                                                    |
| emeterer 11  | DURAND MATHEU (Le More Université)                                                                                                    |
|              | PARTICULAR DESCRIPTION AND ADDRESS OF ADDRESS OF ADDRESS ADDRESS ADDRES |

SI vous trouvez la personne recherchée de cette manière

#### ALORS cliquez sur Enregistrer

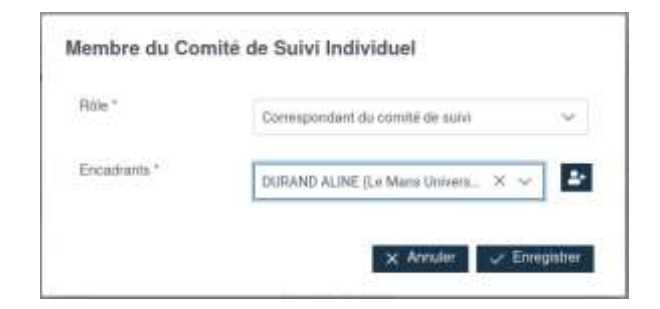

Une nouvelle ligne s'ajoute alors :

|                                           | Engrippi<br>En cours | er duckstant<br>de composition |         |                        | (2)<br>Destructor finance<br>O Em alteria de composi                                                                                            | in a                           |                                                                    | U tra                           | (2)<br>John Bucht Bir<br>Arthu dar somposition |   |
|-------------------------------------------|----------------------|--------------------------------|---------|------------------------|----------------------------------------------------------------------------------------------------|--------------------------------|--------------------------------------------------------------------|---------------------------------|------------------------------------------------|---|
| 104 TL                                    | 46H 15               | Non prints 1;                  | Page 11 | Dationsen<br>manager 1 | Sector do restruction<br>T                                                                                                    | Corps Grade 11                 | Texture de<br>Makéhorie d<br>Diriger des<br>Restarches (MDR)<br>11 | Courted 11                      | Tallgform 11                                   |   |
| Carrengermaant ska<br>carrende die suules |                      | DURINNO AL INE                 |         | Le Mare<br>Lanvesté    | CONTRECE<br>HECHERCHE EN<br>ANCHEISCENE<br>ES, HISTORE<br>CEUTRE DE<br>HECHERCHE EN<br>ARCHEOSOERE<br>ES, HISTORE<br>ES, HISTORE<br>ES, HISTORE | Profession chis<br>oriversitie | Thuisete du<br>Martenia d'HCH                                      | Altra Duranti@kasi<br>v Smany.k |                                                | 0 |

Il vous suffit de renouveller cette opération pour les autres membres de votre CSI.

SI vous ne trouvez pas la personne recherchée de cette manière

ALORS vous devez l'ajouter manuellement en cliquant sur

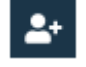

Renseignez alors ce formulaire, et cliquez sur **Enregistrer**.

**Important** : veiller à renseigner l'adresse email <u>institutionnelle</u> des membres de votre comité de suivi, c'est-à-dire celle dont la partie du qui le @ est au nom de son employeur (Université X, Ecole Y, Organisme Z). **Ne pas utiliser d'adresse mail personnelle ou d'email de laboratoire de recherche**.

|                                                                | Correspondant du comité de suivi 🗸 🗸                                                                  |
|----------------------------------------------------------------|----------------------------------------------------------------------------------------------------|
| incadrants *                                                   | <b>2</b> 2                                                                                            |
| Civilité *                                                     | Madame Moraieur                                                                                       |
| Nom *                                                          |                                                                                                    |
| Prénom *                                                       |                                                                                                    |
| Pays *                                                         | Sélectionnez le pays 🗸 🗸                                                                              |
| Etablissement employ                                           | yeur                                                                                                  |
|                                                                |                                                                                                    |
|                                                                |                                                                                                    |
| Sablissement déclari                                           | ant Institut supérieur des sciences agronomique v                                                     |
| Etablissement déclari<br>Ecole Doctorale                       | ant Institut supérieur des sciences agronomique                                                       |
| Etablissement déclara                                          | ant<br>Institut supérieur des sciences agronomique v<br>Ecole doctorale d'exercice de votre encadrant |
| Etablissement déclari<br>Ecole Doctorale                       | Institut supérieur des sciences agronomique v                                                         |
| Etablissement déclari<br>Esole Doctorale<br>Unité de recherche | Institut supérieur des sciences agronomique v                                                         |

Une fois le nombre de membres minimal atteint (défini par votre ED), un bouton Valider la composition de mon CSI apparaît.

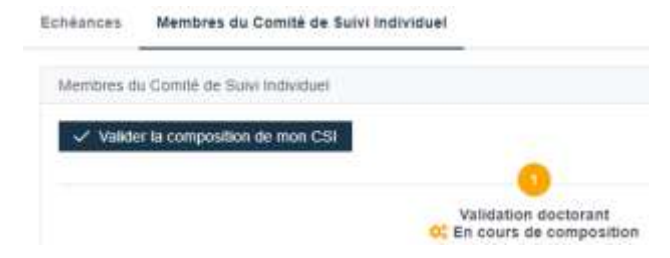

Une fois votre saisie **terminée et définitive**, cliquez sur **Valider la composition de mon CSI** de manière à ce que votre école doctorale puisse la valider.

**NOTA BENE** : une fois la composition de votre CSI validée, **vous ne pouvez plus la modifier**. Il faudra **contacter directement votre école doctorale** pour effectuer et valider la modification.

# Comment indiquer la date définitive d'une réunion de mon CSI et téléverser mon rapport d'avancement ?

Connectez-vous à votre espace Amethis avec votre identifiant étudiant.

1. Cliquez sur **Consulter mon CSI**:

|                                   | Situation admini                           | strative           |
|-----------------------------------|--------------------------------------------|--------------------|
| Etal de l'Inscr<br>Vous n'avez pa | ption administrative: 2022 : En cours / Po | umment effectué    |
| (0                                | Consulter mon dossier Doctoranti           | Consulter man CSI) |

Votre **dossier doctorant** s'ouvre alors directement sur l'onglet **CSI**.

Cliquez sur le sous-onglet Échéances :

| Echéances | Membres du Comité de Suivi Individuel | Questions |
|-----------|---------------------------------------|-----------|
|-----------|---------------------------------------|-----------|

Vous y verrez l'ensemble des réunions prévisionnelles de votre CSI, planifiées automatiquement par votre École Doctorale :

| Information (                                                                                                    |   |                                                                                                    |
|----------------------------------------------------------------------------------------------------|---|----------------------------------------------------------------------------------------------------|
|                                                                                                    | 0 | Réunion CSI 1<br>Ini 1 0000 07 00 08<br>Date & Heave definitive (101103020 07 08 00<br>Date lenie: 15/08/0202<br>Ave gear retractplate:<br>Tageman Not |
| Réunion CSI 2<br>Intel® 1990 provide 1997 2000 00.0000<br>Date & House adduster<br>Date limite : 1979-2003<br>Auguster : 1979-2003<br>Date limite : 1979-2003<br>Date limite : 1979-2003<br>Date limite : 1979-2003 | 0 |                                                                                                    |
| /                                                                                                    | Θ | Réunion CSI 3<br>19 Dem 6 Fears printer rolling and the fill                                                                                           |

À l'approche de l'échéance de chaque réunion, vous recevrez par e-mail une alerte, vous demandant de vous connecter à Amethis pour :

- confirmer la date définitive de tenue de la prochaine réunion de votre CSI ; •
- soumettre votre rapport d'avancement, afin qu'il soit automatiquement rendu disponible à l'ensemble des personnes concernées. •

Cliquez sur au niveau de la réunion à préparer.

La fenêtre suivante s'affiche :

| Information                 |                    | × |
|-----------------------------|--------------------|---|
| Utativi de (McMasson        | Hunne 2011         |   |
| Date & Heart printe preside | 13-9408022-10-0000 |   |
| Date & Finant officiality   | Herris (020) (020) |   |
| Date berts                  | 13/94/III/I        |   |
| Aria post dimeriphisi       |                    |   |
| Diamia                      | Then:              |   |
| Resport the decision        | + Pater            |   |
| Campto revela da D.D.       | 2.2                |   |
|                             | -                  |   |

1. Sélectionnez la date définitive retenue, à l'aide du calendrier :

| Dela Britter                      | 6     |    |             | Ne 1242          |       |    | 6             |
|-----------------------------------|-------|----|-------------|------------------|-------|----|---------------|
| Avenue and a second second second | D     | 13 | 14          | м.               | 4     | ΞŴ | 9             |
| Taplace' de Borboard              | . U.  | 1  | 1           |                  | (0.1) | 08 |               |
| Complete mentils ally COMP        |       | 3  | it:         | (++)             | a.    | (0 | $(\bar{\pi})$ |
|                                   | - 10  | 10 | 17.         | $\overline{200}$ |       | 30 | #             |
|                                   |       |    | 24          | 18               | 28    | 17 | 29            |
|                                   |       | 90 | 91          |                  | .8    | 2  | 4             |
|                                   |       |    | 0<br>0<br>7 |                  | 2     |    |               |
|                                   | Acres | 10 |             |                  |       |    |               |

2. Ajouter votre rapport d'avancement (au format PDF, 2 Mo maximum) :

| Description of a description |   |
|------------------------------|---|
| Happort ou doctorant         | + |

3. Confirmer en cliquant sur Enregistrer :

| Information                 |                     | ×                    |
|-----------------------------|---------------------|----------------------|
| Libellé de l'échéance       | Returnion CSI 1     |                      |
| Date & Heure prévisionnelle | 13/04/2022 00:00:00 |                      |
| Date & Houre définitive     | 10/05/2022 07:00    |                      |
| Date Broke                  | 13/04/2022          |                      |
| Avis pour réinscription     |                     |                      |
| Dispense                    | 1404                |                      |
| Report de doctorant         |                     |                      |
| Comple-rendu du CSI         |                     |                      |
|                             | <b>x</b> A          | innuler. Griegistrer |

### Comment ajouter une réunion de mon CSI (hors réunion annuelle obligatoire)?

Connectez-vous à votre espace Amethis avec votre **identifiant étudiant**.

Cliquez sur Consulter mon CSI:

| Ú.               | Situation administrative               |
|------------------|----------------------------------------|
| Etut de Tinocra  | pton administrative: 2021 : En cours / |
| Etat de Tinacrip | pton administrative: 2021 - En coara / |

Votre **dossier doctorant** s'ouvre alors directement sur l'onglet **CSI**.

Si la composition de votre CSI a déjà été validé, vous arriverez directement sur l'onglet Échéances.

|                       | Echéances                | Membre du Comité de Suivi Individuel |
|-----------------------|--------------------------|--------------------------------------|
| Cliquez sur l'icône s | ituée en haut à gauche : |                                      |
|                       |                          |                                      |
|                       |                          |                                      |
|                       |                          |                                      |
|                       |                          |                                      |

Une icône d'ajout apparaît alors (en bas de la page).

Cliquez sur cette icône pour ajouter une réunion de votre CSI ; vous verrez apparaître la fenêtre suivante :

| Information             |     | × |
|-------------------------|-----|---|
| Libellé de l'échéance   |     |   |
| Date & Heure définitive |     |   |
| Avis pour réinscription |     |   |
| Dispense                | Non |   |

Saisissez le titre de la réunion (en restant en cohérence avec les autres titres des éventuelles précédentes réunions), ainsi que la date, et enregistrez. La réunion est alors créée :

| Réunion obligatoire CSI |                                               |
|-------------------------|-----------------------------------------------|
| 09/06/2022 12:00        |                                               |
|                         | Date & Heure définitive : 09/08/2022 12:00:00 |
|                         | Avis pour rilinscription :                    |
|                         | Dispense : Non                                |
|                         | P.                                            |

Cliquez alors sur 🖉 pour ajouter votre rapport d'avancement.

### Comment remplir le questionnaire confidentiel après une réunion du CSI ?

Après chaque réunion de CSI, l'école doctorale peut demander à chaque doctorant∙e et chaque directeur∙rice de thèse de renseigner un questionnaire confidentiel, visant à formuler l'avis personnel de chacun sur le bon déroulement des travaux. Ce questionnaire vient compléter le rapport rédigé par les membres du CSI dans la détection d'éventuelles formes de conflit, de discrimination ou de harcèlement.

L'accès à ce questionnaire se fait depuis l'**onglet CSI** du dossier Doctorat, puis par le **sous-onglet Questions** :

| Echéances | Membres du Comité de Suivi Individuel | Questions |
|-----------|---------------------------------------|-----------|
| Questions | L                                     |           |

Vous pouvez alors répondre aux questions qui vous sont posées.

Aperçu de questions pour les doctorant·es :

| Questions            |                                                                                                    |
|----------------------|----------------------------------------------------------------------------------------------------|
| Doct1- Avez-vouri li | e sentiment que la chargé de travail qui vous est demandée est soutenable ?                                                 |
|                      | Tayours                                                                                                    |
|                      | C Souvent                                                                                                    |
|                      | Parton                                                                                                    |
|                      | 💭 Jamais                                                                                                    |
| Doct2: Vous sentes   | -vous en capacité de faire des choix, de prendre des initiatives, des proposer des pistes dans votre travail de recherche 7 |
|                      | Taujours                                                                                                    |
|                      | Gouvent                                                                                                    |
|                      | C Parloe                                                                                                    |
|                      | Jamain                                                                                                    |

Aperçu de questions pour les directeur·rices de thèse :

| Sons                                                                                                    |
|----------------------------------------------------------------------------------------------------|
| Avez vous la sentiment que leite doctorant e parvient à fournir la charge de travail qui vous sentile récessaire pour la nialisation du projet doctoral ? |
| Telgours                                                                                                    |
| Souvent                                                                                                    |
| O Partes                                                                                                    |
| () Jumais                                                                                                    |
| Avez vous le sentiment que tella doctorant e fait des choix, prend des initiatives, propose des potes de travail ?                                        |
| C Toujours                                                                                                    |
| O Bozvent                                                                                                    |
| O Parfois                                                                                                    |
| O Jaman                                                                                                    |

IMPORTANT : le/la directeur·rice de thèse N'A PAS ACCÈS aux réponses du/de la doctorant·e. Et réciproquement, le/la doctorant·e N'A PAS ACCÈS aux réponses du/de la directeur·rice de thèse. Seule l'équipe de direction et de gestion de l'école doctorale a accès à l'ensemble des réponses.

#### Comment valider la composition du CSI de mon/ma doctorant·e?

En vous connectant à Amethis avec l'identifiant de votre établissement universitaire (ex : XXXX@unistra.fr), vous verrez apparaître sur la page d'accueil une liste des doctorants que vous suivez :

|                              | Convention / CSI                                         | T                 | 658     | Taux               |                                       |           |
|------------------------------|----------------------------------------------------------|-------------------|---------|--------------------|---------------------------------------|-----------|
|                              | Convention : Non rense<br>CSN : En cours de com          | ignée<br>position | Œ       | n cours            | 50%                                   | Q Dossier |
| Vous arriver<br>Cliquez ensu | ez ainsi sur le dossie<br>ite sur l' <b>onglet CSI</b> : | r du doctorant.   |         |                    |                                       |           |
|                              |                                                          |                   | 12.12.2 | 72 070 0 <u>20</u> | 1 1 1 1 1 1 1 1 1 1 1 1 1 1 1 1 1 1 1 |           |

Les membres du CSI sont détaillés dans le sous-onglet "Membres du comité de suivi individuel".

Vous pouvez alors valider ou refuser la composition du CSI.

En cliquant sur "refuser", vous permettez au doctorant d'accéder de nouveau à l'étape de composition de son CSI.

| and in Core                                 | ar has highlight |   |    |       |                                                                               | -                                                                                     | C.C.S.S.S.S.S.S.S.S.S.S.S.S.S.S.S.S.S.S |    |                                                                                                    |                                                                                                    |                    |    |
|---------------------------------------------|------------------|---|----|-------|-------------------------------------------------------------------------------|---------------------------------------------------------------------------------------|-----------------------------------------|----|----------------------------------------------------------------------------------------------------|----------------------------------------------------------------------------------------------------|--------------------|----|
|                                             | @ too            | 0 | PR |       | -                                                                             | 10.0                                                                                  | Carlo Da Presa                          |    | 1                                                                                                    |                                                                                                    | -18<br>Contraction |    |
|                                             | uminini<br>11    |   | 1  | *** 1 | manager 1                                                                     |                                                                                       | n<br>1                                  | -  | Theorem an<br>construction is<br>circuit over<br>circuit over<br>circ | Antonio della<br>La constante<br>La constante<br>La | -                  | -  |
| ter bossonskar<br>og en stadel - da<br>og e | 2                | × |    | PRIME | Limaschyfd<br>Argeniadau<br>Slamosa<br>Slamosiad<br>Agyddorae (a)<br>Lifaciad | Angeleg<br>Angelege<br>Angelege<br>Segularies (a)<br>Segularies (a)<br>Segularies (a) |                                         |    |                                                                                                    |                                                                                                    | -                  | £. |
| (A) (0000 - 3)<br>(A)                       | ~                |   |    |       | Universitä<br>Visiona 2                                                       | icarris<br>icycolog<br>ormania<br>ic<br>iconits<br>solutits<br>controls               | Adva (A                                 | ς. | Per - 1 (1)                                                                                                    |                                                                                                    |                    |    |

#### Comment valider la composition du CSI des doctorants de l'ED?

Une fois identifié sur Améthis, rendez-vous dans le menu CSI → Suivi des compositions : NE PAS TENIR COMPTE DE L'INTITULE – Collège doctoral de Bretagne

| ≡ AMETHIS -                | Bre | etagne |
|----------------------------|-----|--------|
| Demande (Theolytic)<br>CBI | ×   |        |
| Sum des compositions       |     |        |
| Gastion das doctoranta-    | ÷   | tale   |
|                            | . • |        |
| Bructures                  | • • |        |
| Editions                   | •   |        |

Le tableau de suivi qui s'affiche vous permet de voir l'état d'avancement de la composition et de la validation de la composition des CSI des doctorants de votre périmètre. En utilisant les filtres des différentes colonnes vous pouvez restreindre facilement l'affichage aux dossiers qui vous intéressent.

Suivi des compositions des CSI Annio de 20 2022 100 2022 20 ö 8 E ten ø 8 ŏ 28 63 3022 2 4 2022 1 26 6 0 0 8 ×.

Pour accéder à la composition du CSI d'un doctorant, cliquez sur l'icône en fin de ligne.

Sur l'onglet CSI du dossier d'un doctorant, si l'état du dossier requiert votre validation, le bouton "Valider la composition du CSI" s'affiche :

| Notation Security and                                                                                         | ausmation Talvo in dis Koomitiji discastar                                                                                                    | an Contract of Researchers                                                                                                    | Documents (                                                                                                    | Conversion de Extension                                                                    | CR A Pee laibur                                     | Auti-Au Forstantine                                               |                             |                            |                                    |
|----------------------------------------------------------------------------------------------------|----------------------------------------------------------------------------------------------------|----------------------------------------------------------------------------------------------------|----------------------------------------------------------------------------------------------------|--------------------------------------------------------------------------------------------|-----------------------------------------------------|-------------------------------------------------------------------|-----------------------------|----------------------------|------------------------------------|
| EX UN - Income on the                                                                                         | akies, ma mashares of Makieser, Strawer 🛦                                                                                                    |                                                                                                    |                                                                                                    |                                                                                            |                                                     |                                                                   |                             |                            |                                    |
| La Constit de Toulo Helle<br>Biller Calla de Toulo Helle<br>La Demoite des Herrers<br>La composition de CCS / | mont and a comparing do they instantion to implicate<br>speed the manifester on financial des installations in app<br>as define have par l'installer. Printadersette, et compar-<br>dert alle sources à 2000 can installed au print fait 3 m | es dens transferentet pola tión<br>paterio: a la minima taxactico CM<br>attant avec to os la doctoraria, en<br>rou aprico ta tata de la previoen | <ol> <li>destruis residen senue<br/>in possibilitati caldel de<br/>retrible sur sa destruis<br/>retrible sen sa destruis</li> </ol> | reactions spectraments do to alter<br>na processorialito, su chains un<br>vien (TES)<br>6. | equitar to prime peri in<br>manazio statolio 1 dege | r darraine en 13 Miller an en<br>ar del rectarches GCN)           | embris antiripent à l'éclem | rahundarinde, um résembler | e non spécialiste du durination de |
| Las de remere de C                                                                                            | le dal dia dia pri conse Canacaman CSP ao                                                                                                    | rierun azışma filis ye Sişca                                                                                                    | e a compressión de                                                                                                    | re elizatione de COL                                                                       |                                                     |                                                                   |                             |                            |                                    |
| Martines Ballyres                                                                                             | Tak buri ti diribut                                                                                                    |                                                                                                    |                                                                                                    |                                                                                            |                                                     |                                                                   |                             |                            |                                    |
|                                                                                                    | Biomeration Automated                                                                                                    |                                                                                                    |                                                                                                    | Distant Co                                                                                 | Contract of the state                               |                                                                   |                             | =                          | Encours de relations               |
| -                                                                                                    | AND 11 MARTING                                                                                                    | Pert IL                                                                                                    | angeneral ()                                                                                                    | United documentation                                                                       | targerlinen 12                                      | The barrier de<br>Frederikarian à Denger<br>due Recharister (Res) |                             |                            | 1000ptame 12                       |

**Méthode alternative :** si vous cherchez à valider spécifiquement la composition du CSI d'un doctorant en particulier, vous pouvez directement accéder à son dossier depuis le moteur de recherche qui figure sur votre page d'accueil :

| Doctorants                            |                 |
|---------------------------------------|-----------------|
| Link des doctorante                   | Luste-complitie |
| (A) Nories au moner sectorebe rapide. |                 |

## Comment transmettre le compte-rendu d'une réunion du comité et déposer l'avis du CSI ?

Une fois identifié sur Amethis (voir tutoriel ici), vérifiez que la mention "Correspondant CSI" figure bien sous votre nom en haut à droite de l'écran.

Sur votre page d'accueil, un tableau liste les doctorants que vous suivez :

|                                     | Convention : Complète     |          | Q Dossier |
|-------------------------------------|---------------------------|----------|-----------|
| Correspondant du<br>comité de suivi | CSI : Composition validée | En coura | Q CSI     |
| tère année                          | Formations : 85H34        |          | (🛱 Agenda |

Grâce aux **icônes à droite de ce tableau,** vous pouvez accéder à plus d'informations sur chaque doctorant, notamment à son dossier individuel et à son CSI.

Une fois sur l'onglet CSI, vous pouvez télécharger le modèle PDF de "Compte-rendu du comité de CSI" en cliquant sur le bouton dédié :

| D Téléchar | C Télécharger les CSI                 |           |  |
|------------|---------------------------------------|-----------|--|
| Echéances  | Membres du Comité de Suivi Individuel | Questions |  |
| Echéances  |                                       |           |  |

Dans le sous-onglet "Échéances", retrouvez les différentes réunions du CSI, passées et à venir.

|                                 |                     | CSI 2022/2023 |
|---------------------------------|---------------------|---------------|
| Date & Heure prévisionnelle :   | 01/04/2023 00:00:00 |               |
| Date & Heure definitive         |                     |               |
| Date limite :                   | 01/06/2023          |               |
| Avis du CSI pour réimoription : |                     |               |
| Dispense :                      | Nos                 |               |
| <b>X</b>                        |                     |               |

En regard de chaque échéance, une icône d'édition (en rouge ci-dessus) vous permet d'éditer les informations relatives à l'échéance.

Vous devez alors :

- 1. déposer le compte-rendu de la réunion du CSI (fichier PDF).
- 2. choisir l'avis des membres du CSI dans la liste déroulante
- 3. enregistrer

| La licher dell étre un licher de type PDF de<br>monu de 200 | + Fallow          |    |
|-------------------------------------------------------------|-------------------|----|
| Avia du CSI pour rélescription                              | Selectornag Favie | ×v |
|                                                             | 34                |    |

Le compte-rendu est ensuite disponible en téléchargement :

| CSI 2022/2023                                              |                         |                      |                    |
|------------------------------------------------------------|-------------------------|----------------------|--------------------|
| Date & Heure prévisionnelle :<br>Date & Heure définitive : | 01/04/2023 00:00:00     | Repport du doctorant | Complexandu du CSI |
| Date limite :<br>Avis du CSI pour reinscription :          | 01/11/2020<br>Favorable |                      |                    |
| Dispenser :                                                | Non                     |                      |                    |

En cas de problème de connexion, vous trouverez des informations sur cette page.

# Qui a accès au rapport d'activité (ou rapport d'avancement) déposé par le ou la doctorant•e ?

Le rapport d'activité ou rapport d'avancement est un document rédigé par le ou la doctorant e n amont de la réunion annuelle de son Comité de Suivi Individuel.

Il a pour objectif de présenter l'état d'avancement de son projet doctoral dans toutes ses dimensions : projet scientifique, publications scientifiques, réalisation du plan de formation individuel, préparation du projet professionnel, etc.

Ce rapport est déposé par le ou la doctorant·e sur Améthis et rendu accessible :

- À son/sa directeur/trice de thèse
- Aux membres de son CSI
- A la direction et la gestion de son ED
- Aux personnes autorisés de l'administration de son établissement d'inscription

**Ce rapport n'a pas vocation à contenir des commentaires relatifs aux relations de travail interpersonnelles.** Pour cela, il est prévu un temps d'échange hors présence de la direction de thèse durant la réunion du CSI. De plus, la direction de l'ED peut être saisie à tout moment et déclencher si besoin une procédure de médiation (Se référer à la Charte du doctorat).

NB : si ce rapport contient des **informations scientifiques confidentielles**, il est essentiel de le mentionner clairement dès le début du document et de faire signer un engagement de confidentialité aux membres du CSI (se renseigner auprès de son établissement ou de son ED)

#### Pour de plus amples renseignements, vous pouvez vous consulter la FAQ à l'aide de l'icône ci-dessous

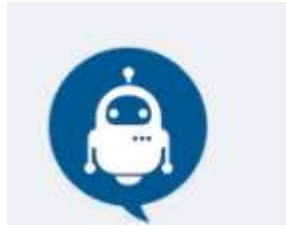